# Paramètres d'écran-display : Cruiser 2

Velair

HUITRÓN, ISAAC CHARGÉ DU SERVICE TECHNIQUE

# Cruiser 2

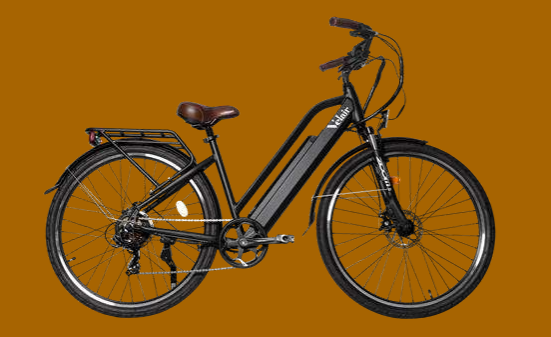

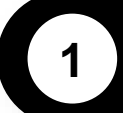

Paramètres de fabrication de l'écran-display

- Révision des paramètres
- Paramètres de fabrication

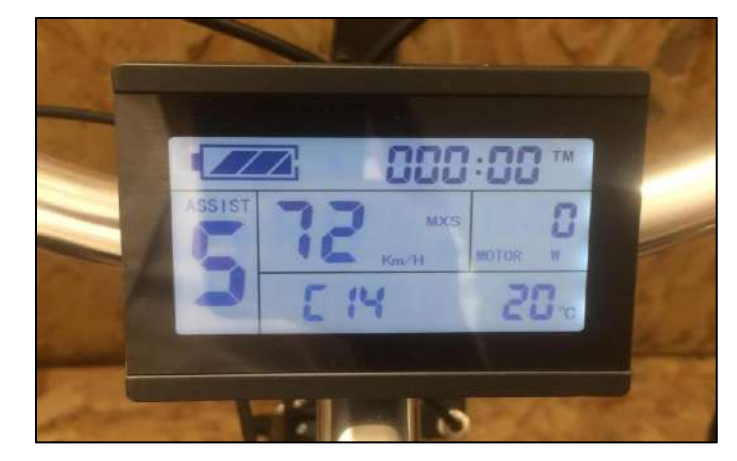

**Cruiser 2** 

# 1.1 Révision des paramètres

### DESCRIPTION

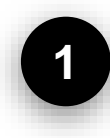

### Allumer le vélo

Tournez la clé en position de démarrage.

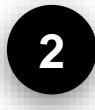

#### Allumer l'écran

Appuyez sur le bouton de mise en marche pendant 2 secondes jusqu'à son allumage.

### **IMAGES**

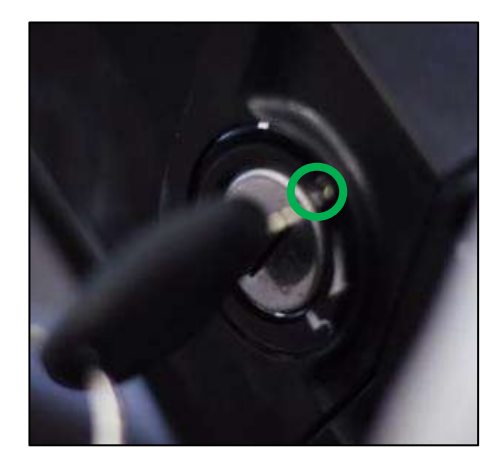

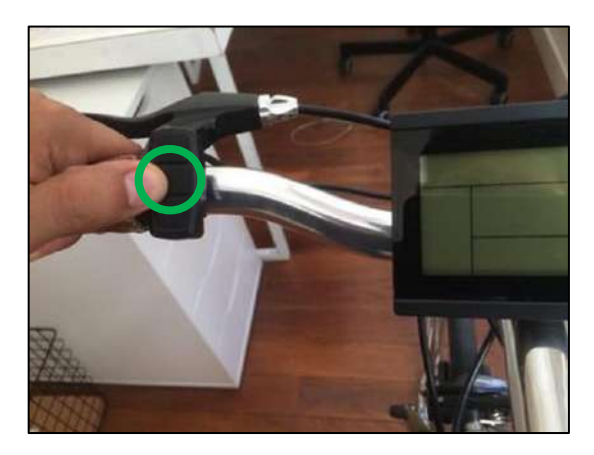

# 1.1 Révision des paramètres

### DESCRIPTION

#### Accéder aux paramètres

Appuyez sur les deux flèches en même temps pendant 2 secondes jusqu'à ce que les chiffres clignotent, puis appuyez 3 fois le bouton de mise en marche pour que les unités cessent de clignoter.

Appuyez à nouveau sur les deux flèches en même temps pendant 2 secondes pour voir les paramètres de fabrication.

### **IMAGES**

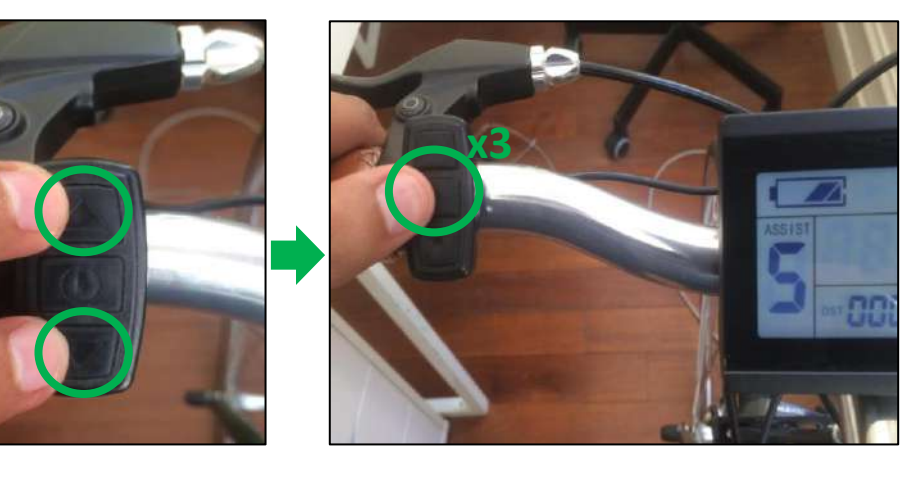

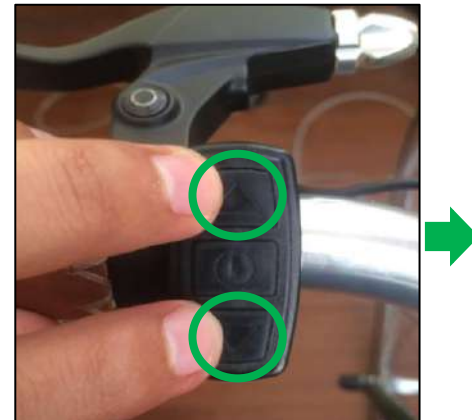

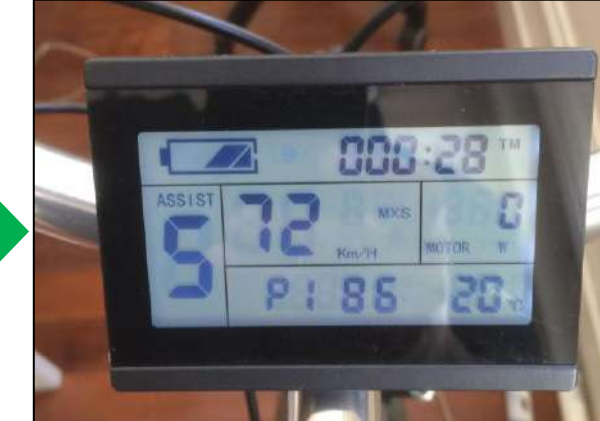

**Cruiser, Light et Speed** 

# 1.1 Révision des paramètres

### DESCRIPTION

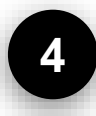

#### Changer l'affichage entre les paramètres

Appuyez sur le bouton de mise en marche pour passer d'un paramètre à l'autre.

#### **IMAGES**

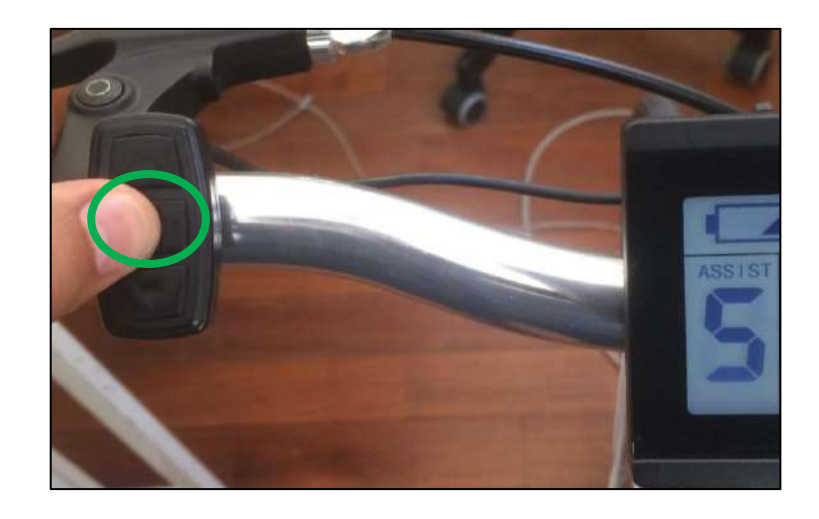

# 1.2 Paramètres de fabrication

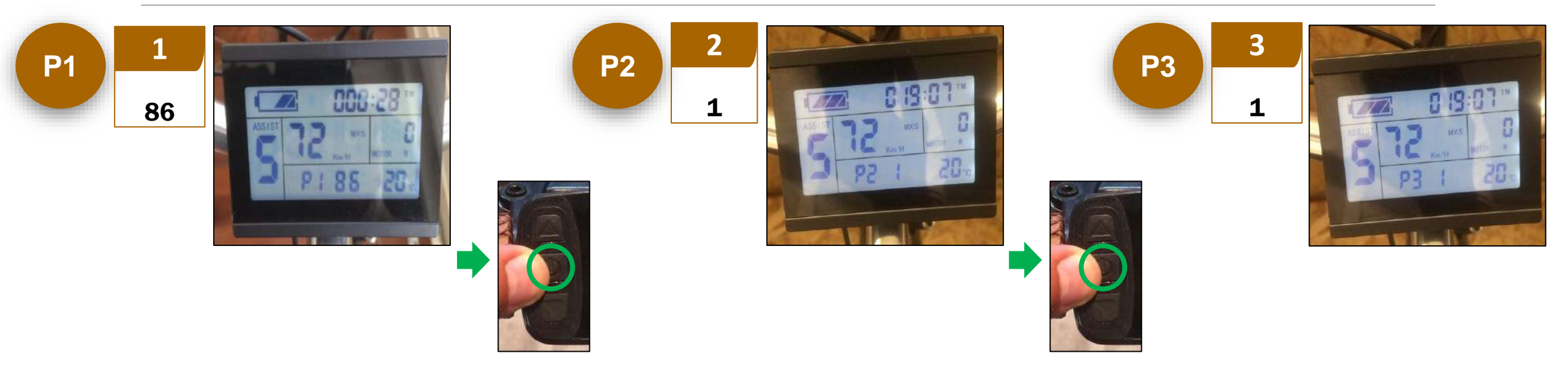

# 1.2 Paramètres de fabrication

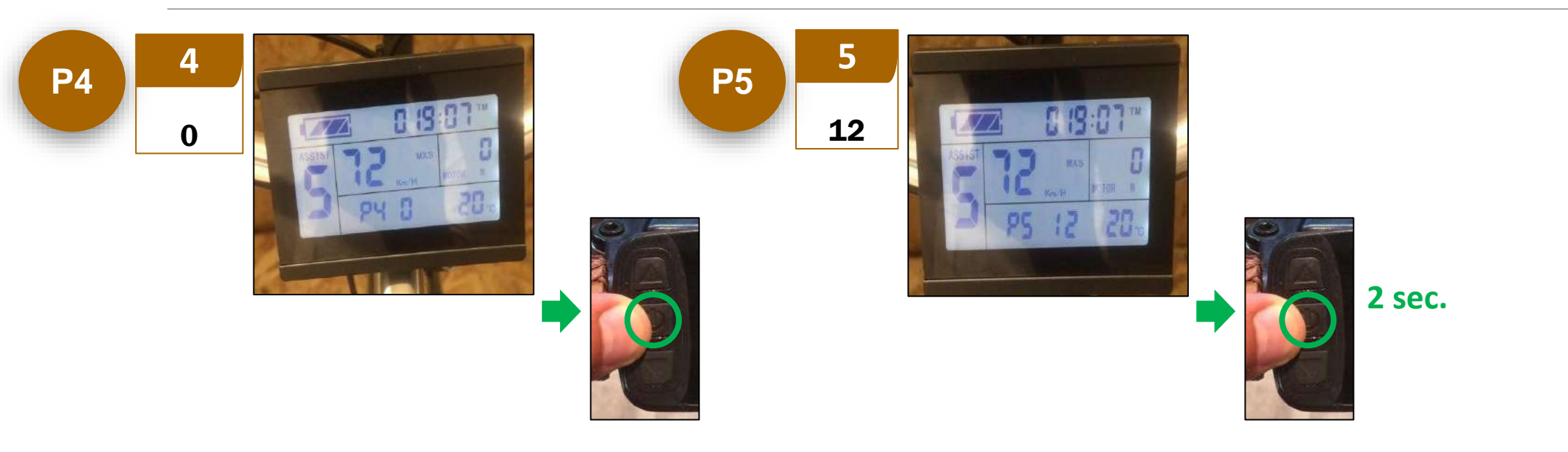